### **Out-of-State Tax Authority Locator Report**

Use this report to identify the tax area and tax authorities that may be applicable to an out-of-state employee based on where they are living and/or working. This information will be used to create the employee's Residence Tax Area (0207) and Work Tax Area (0208) infotype records.

# **Related Procedures:**

Additional Steps for Out-of-State Employees Residence Tax Area Work Tax Area Related Resources: Payroll Out-Of-State Employee Tax Resources Out-of-state Remote Work Guidance and Resources Authorized Roles: Payroll Analyst Payroll Processor Payroll Inquirer Payroll Supervisor

Personnel Administration Processor

### TIPS:

Washington, Oregon, and Idaho are the only states with tax areas configured in HRMS. For employees who reside and/or work outside of Washington, Oregon, or Idaho, the tax areas should remain as WA and any out-of-state taxes will need to be calculated and collected manually.

See <u>Additional Steps for Out-of-State Employees</u> for more information on setting up an out-of-state employee.

Work with your agency's personnel administration processor to verify that the employee's Permanent residence and Out-of-State Work Location records are accurate in the Addresses (0006) infotype.

Agencies will not be able to save an Oregon or Idaho residence or work tax area unless they have completed the <u>Additional Steps for Out-of-State Employees – Set-up Tax ID Number for Out-of-State Tax</u> <u>Processing</u> procedure first. This report will identify whether the tax company is set up for the suggested tax area(s).

City of Canby Ltd (OR06) is currently unavailable in this report and will not return as a suggested tax area or tax authority. This affects employees who work in the Canby Area Transit District. You can work directly with the City of Canby to verify if a specific address is within their district boundaries.

The Out of State Tax Authority Locator Report will suggest tax areas or tax authorities based on the addresses used. It is the employer's responsibility to identify and assign the correct taxes to an employee based on the tax entities' rules. If you are not sure whether a particular tax applies to a particular employee, then work with your legal counsel.

# Step 1

Enter transaction code ZHR\_TAXFINDER in the command field and click the Enter button.

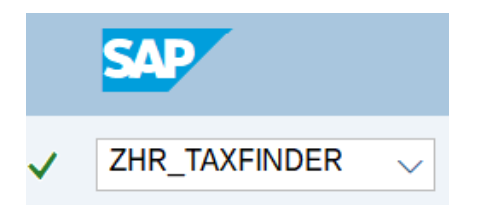

# Step 2

Complete the Choose Employee or Entered Address section.

Select one of the following radio buttons:

- Use Permanent Residence for Residence Tax & OOS Work Location for Work Tax
- Use OOS Work Location for both Residence and Work Tax
- Use Permanent Residence for both Residence and Work Tax
- Use Permanent Residence for Residence Tax and Washington for Work Tax
- Use Address entered below for both Residence and Work Tax

### Choose Employee or Entered Address

- Use Permanent Residence for Residence Tax & OOS Work Location for Work Tax
- O Use OOS Work Location for both Residence and Work Tax
- O Use Permanent Residence for both Residence and Work Tax
- O Use Permanent Residence for Residence Tax and Washington for Work Tax
- O Use Address entered below for both Residence and Work Tax

# TIPS:

The Choose Employee or Entered Address section will determine the data that will display in the results.

The radio button will default to Use Permanent Residence for Residence Tax & OOS Work Location for Work Tax but can be changed to a different selection.

Select one of the following radio buttons depending on which address(es) you would like to use for the employee's residence and work location:

• Use Permanent Residence for Residence Tax & OOS Work Location for Work Tax to return tax authority information based off the employee's Permanent Residence and Out of State (OOS) Work location records within the Addresses (0006) infotype.

- Choose this selection if an employee's Permanent residence and Out-of-State Work Location are correct within the Addresses infotype and you want to use those addresses for the residence and work tax lookup.
- Use OOS Work Location for both Residence and Work Tax to return tax authority information based off the employee's Out of State Work Location record within the Addresses (0006) infotype.
  - Choose this selection if you want to ignore the employee's current Permanent residence address and use their current Out of State Work Location address for both residence and work tax lookup.
- Use Permanent Residence for both Residence and Work Tax to return tax authority information based off the employee's Permanent Residence record within the Addresses (0006) infotype.
  - Choose this selection if you want to ignore the OOS Work Location address and use their current Permanent residence address for both residence and work tax lookup.
  - Note: When using this selection, the system may not be able to accurately identify the work tax area in Oregon transit districts that rely on the county, since the employee's Permanent residence address record doesn't include the actual Oregon county. Consider using one of the other selection options as appropriate.
- Use Permanent Residence for Residence Tax and Washington for Work Tax to return tax authority information based off the employee's Permanent residence record within the Addresses (0006) infotype and automatically uses Washington for work tax.
  - Choose this selection if the employee's permanent residence is outside of the state of Washington and the employee's work location is in the state of Washington. Note: the employee will not have an OOS Work Location address record if they work exclusively in Washington.
- Use Address entered below for both Residence and Work Tax to return tax authority information based off the address you manually enter in the Address section below.
  - Choose this selection if the personnel administration processor has not yet updated the employee's address records.

# Step 3

Complete the Employee section.

The following field is conditional:

Personnel Number

| Employee         |          |
|------------------|----------|
| Personnel Number | 20156060 |

# TIPS:

Enter the employee's Personnel Number if you selected one of the following radio buttons:

- Use Permanent Residence for Residence Tax & OOS Work Location for Work Tax
- Use OOS Work Location for both Residence and Work Tax
- Use Permanent Residence for both Residence and Work Tax

• Use Permanent Residence for Residence Tax and Washington for Work Tax

Do not enter a Personnel Number if you selected Use Address entered below for both Residence and Work Tax.

Only one personnel number can be entered. If you have multiple employees, you will need to execute this report for each one individually.

# Step 4

Complete the Tax Effective Date section.

The following field is conditional:

• Pay Date

| Tax Effective Date |            |
|--------------------|------------|
| Pay Date           | 06/13/2024 |

# TIPS:

The Tax Effective Date section will determine the effective date of your report results.

The Pay Date will default to Today but can be changed to a different date.

Enter the check date for the out-of-state work or residence location if you selected one of the following radio buttons:

- Use Permanent Residence for Residence Tax & OOS Work Location for Work Tax
- Use OOS Work Location for both Residence and Work Tax
- Use Permanent Residence for both Residence and Work Tax
- Use Permanent Residence for Residence Tax and Washington for Work Tax

If you are uncertain of the check date, refer to the Payroll Calendar.

If you selected Use Address entered below for both Residence and Work Tax, you do not need to adjust the Pay Date field.

# Step 5

Complete the Address section only if you selected Use Address entered below for both Residence and Work Tax.

| dress       |                |
|-------------|----------------|
| Tax Company | 1050           |
| Address 1   | 1103 W Main St |
| Address 2   |                |
| City        | Middleton      |
| County      | Canyon         |
| State       | ID             |
| ZIP Code    | 83644          |

# TIPS:

Use the Address section if the personnel administration processor has not yet updated the employee's address(es).

The Tax Company, Address, City, State and Zip Code fields are required.

The County field is recommended but not required. However, if a county is not entered, the system may not be able to accurately identify the work tax area in Oregon transit districts that rely on the county.

It is strongly recommended that you use the <u>USPS Address Lookup Tool</u> to ensure the address is entered correctly. Otherwise, the report will return an error message. For example, this error message presented because the county of Multnomah was misspelled.

| Messages | s ret | turned | from    | FaxLo | Ca | ator     |   |    |        |   |            |    |
|----------|-------|--------|---------|-------|----|----------|---|----|--------|---|------------|----|
| Message  | Code  | e Mess | sage Te | ext   |    |          |   |    |        |   |            |    |
| 1119     | NO    | MATCH  | FOUND   | FOR   | [  | PORTLAND | ] | IN | COUNTY | [ | MULTANOMAH | ]. |

# Step 6

Click the Execute button.

Sample report results:

| fo Based on Employee Address Ty   | pes         |         |            |                                |
|-----------------------------------|-------------|---------|------------|--------------------------------|
| nplovee Number : 20156060         |             |         |            |                                |
| nployee Name : TURNER PAIGE       |             |         |            |                                |
| fective Date : 06/13/2024         |             |         |            |                                |
| dress Read from Employee Perman   | ent Address |         |            |                                |
| dress 1 : 722 MAIN ST             |             |         |            |                                |
| idress 2 :                        |             |         |            |                                |
| ty : MIDDLETON                    |             |         |            |                                |
| ounty : Out of State              |             |         |            |                                |
| ate : ID                          |             |         |            |                                |
| p : 83644                         |             |         |            |                                |
| dress Read from OOS Work Locati   | on          |         |            |                                |
| ddress 1 : 722 MAIN ST            |             |         |            |                                |
| idress 2 :                        |             | 2       |            |                                |
| ty : MIDDLETON                    |             |         |            |                                |
| ounty : Canyon                    |             |         |            |                                |
| ate : ID                          |             |         |            |                                |
| p : 83644                         |             |         |            |                                |
| ax Authorities Based on Residence | e Tax Area  |         |            |                                |
| W Tax Authority Description       | County      | Tax Typ | be Wage Ty | vpe Description                |
| FED Federal                       |             | 001     | /401       | Withholding Tax                |
| FED Federal                       |             | 003     | /403       | Employee Social Security Tax   |
| FED Federal                       |             | 005     | /405       | Employee Medicare Tax          |
| ID Idaho                          |             | 001     | /401       | Withholding Tax                |
| ax Authorities Based on Work Tax  | Area        |         |            |                                |
| /W Tax Authority Description      | County      | Тах Тур | be Wage Ty | vpe Description                |
| FED Federal                       |             | 001     | /401       | Withholding Tax                |
| FED Federal                       |             | 003     | /403       | Employee Social Security Tax   |
| FED Federal                       |             | 004     | /404       | Employer Social Security Tax   |
| FED Federal                       |             | 005     | /405       | Employee Medicare Tax          |
| FED Federal                       |             | 006     | /406       | Employer Medicare Tax          |
| ID Idaho                          |             | 001     | /401       | Withholding Tax                |
| ID Idaho                          |             | 010     | /410       | Employer Unemployment Tax      |
| ID Idaho                          |             | 018     | /418       | Employer Workforce Devlmt Tx   |
| TD Talaha                         |             | 029     | /429       | Special Admin Reserve Fund Tax |
| 1D Idano                          |             |         |            |                                |

Tips for State:

Use ID (Idaho) as the tax area for infotype 0207 Effective date of the new IT0207 record is based on when paid, use the actual check date. Use ID as the tax area for infotype 0208. The effective date of infotype 0208 is based on when worked. Infotype 0209 should be ID if employee is localized to Idaho Validate Business Numbers for Tax Company: 1790 1790 ID 001 006060016 Registration Number Configured 1790 ID 010 006600016 Registration Number Configured Tax Company 1790 Is fully configured for all tax authorities / tax types

# TIPS:

The report will return the following information:

Address Read from Employee Present Address section displays the employee's Permanent residence address. Address Read from OOS Work Location section displays the employee's Out-of-State Work Location address(es).

| Address                                                         | Re           | ad                     | from                                           | Empl                            | loyee      | Per  | rmanent | Address |  |
|-----------------------------------------------------------------|--------------|------------------------|------------------------------------------------|---------------------------------|------------|------|---------|---------|--|
| Address                                                         | 1            |                        | :                                              | 722                             | 2 MAIN     | N ST | Г       |         |  |
| Address                                                         | 2            |                        | 1                                              |                                 |            |      |         |         |  |
| City                                                            |              |                        | 1                                              | MI                              | DLET       | DN   |         |         |  |
| County                                                          |              |                        | 1                                              | Out                             | t of S     | Stat | te      |         |  |
| State                                                           |              |                        | 1                                              | ID                              |            |      |         |         |  |
| Zip                                                             |              |                        | 1                                              | 836                             | 644        |      |         |         |  |
|                                                                 |              |                        |                                                |                                 |            |      |         |         |  |
|                                                                 |              | -                      | -                                              |                                 |            |      |         |         |  |
| Address                                                         | Re           | ad                     | from                                           | 00S                             | Work       | Loc  | ation   |         |  |
| Address                                                         | Re<br>1      | ad                     | from                                           | 00S                             | Work       | Loc  | ation   |         |  |
| Address<br>Address<br>Address                                   | Re<br>1<br>2 | ad<br>:                | from<br>722                                    | OOS<br>MAIN                     | Work<br>ST | Loc  | cation  |         |  |
| Address<br>Address<br>Address<br>City                           | Re<br>1<br>2 | ad<br>:<br>:           | from<br>722 MIDD                               | OOS<br>MAIN<br>LETON            | Work<br>ST | Loc  | cation  |         |  |
| Address<br>Address<br>Address<br>City<br>County                 | Re<br>1<br>2 | ad<br>:<br>:<br>:      | from<br>722 MIDDI<br>Canyo                     | OOS<br>MAIN<br>LETON            | Work<br>ST | Loc  | cation  |         |  |
| Address<br>Address<br>Address<br>City<br>County<br>State        | Re<br>1<br>2 | ad<br>:<br>:<br>:      | from<br>722 MIDDE<br>Canyo<br>ID               | OOS<br>MAIN<br>LETON<br>on      | Work<br>ST | Loc  | cation  |         |  |
| Address<br>Address<br>Address<br>City<br>County<br>State<br>Zip | Re<br>1<br>2 | ad<br>:<br>:<br>:<br>: | from<br>722 I<br>MIDDI<br>Canyo<br>ID<br>83644 | OOS<br>MAIN<br>LETON<br>on<br>4 | Work<br>ST | Loc  | cation  |         |  |

Tax Authorities Based on Residence Tax Area section displays tax authorities and tax types that might be applicable based on the employee's Permanent residence address. The last tax authority listed will typically align with the tax area that should be entered on the employee's Residence Tax Area (0207) record. One exception is if only Federal (FED) tax authorities are returned, then select the State of Washington (WA) as the residence tax area.

| Тах | Fax Authorities Based on Residence Tax Area |             |        |          |        |                              |  |  |  |  |
|-----|---------------------------------------------|-------------|--------|----------|--------|------------------------------|--|--|--|--|
| R/W | Tax Authority                               | Description | County | Тах Туре | Wage T | ype Description              |  |  |  |  |
| R   | FED                                         | Federal     |        | 001      | /401   | Withholding Tax              |  |  |  |  |
| R   | FED                                         | Federal     |        | 003      | /403   | Employee Social Security Tax |  |  |  |  |
| R   | FED                                         | Federal     |        | 005      | /405   | Employee Medicare Tax        |  |  |  |  |
| R   | ID                                          | Idaho       |        | 001      | /401   | Withholding Tax              |  |  |  |  |

Tax Authorities Based on Work Tax Area section displays tax authorities and tax types that might be applicable based on the employee's Out-of-State Work Location address(es). This section will also include tax authorities that may apply if the work is localized to that address's state, however, localization is entered on Unemployment State (0209) and may be different than what's suggested here.

The last tax authority listed will typically align with the tax area that should be entered on the employee's Work Tax Area (0208) record. However, keep in mind that City of Canby Ltd (OR06) will not appear in this report.

| R/W | Tax Authority | Description | County | Тах Туре | Wage Ty | pe Description                |
|-----|---------------|-------------|--------|----------|---------|-------------------------------|
| R   | FED           | Federal     |        | 001      | /401    | Withholding Tax               |
| R   | FED           | Federal     |        | 003      | /403    | Employee Social Security Tax  |
| R   | FED           | Federal     |        | 004      | /404    | Employer Social Security Tax  |
| R   | FED           | Federal     |        | 005      | /405    | Employee Medicare Tax         |
| R   | FED           | Federal     |        | 006      | /406    | Employer Medicare Tax         |
| N   | ID            | Idaho       |        | 001      | /401    | Withholding Tax               |
| N   | ID            | Idaho       |        | 010      | /410    | Employer Unemployment Tax     |
| N   | ID            | Idaho       |        | 018      | /418    | Employer Workforce Devlmt Tx  |
| N   | ID            | Idaho       |        | 029      | /429    | Special Admin Reserve Fund Ta |

Messages returned from TaxLocator section will display an error message if the employee's address was not entered correctly. For example, this error message presented because the county of Multhomah was misspelled.

| Messages | s ret | turned | from ] | FaxLo | )Ca | ator     |   |    |        |   |            |    |
|----------|-------|--------|--------|-------|-----|----------|---|----|--------|---|------------|----|
| Message  | Code  | e Mess | age Te | ext   |     |          |   |    |        |   |            |    |
| 1119     | NO    | MATCH  | FOUND  | FOR   | [   | PORTLAND | ] | IN | COUNTY | [ | MULTANOMAH | ]. |

This section will be blank if the address is correct and there are no messages.

Messages returned from TaxLocator Message Code Message Text

Tips for State section provides important information about what tax areas and tax authorities apply to an employee, as well as suggested effective date guidance. This information should be used to create the employee's <u>Residence Tax Area</u> (0207) and <u>Work Tax Area</u> (0208) infotype records.

Tips for State: Use ID (Idaho) as the tax area for infotype 0207 Effective date of the new IT0207 record is based on when paid, use the actual check date. Use ID as the tax area for infotype 0208. The effective date of infotype 0208 is based on when worked. Infotype 0209 should be ID if employee is localized to Idaho

Validate Business Numbers for Tax Company section information will be highlighted in green if the tax company is set up for the suggested tax authorities and tax types.

Validate Business Numbers for Tax Company: 1050

 1050 ID
 001 005433924
 Registration Number Configured

 1050 ID
 010 005433924
 Registration Number Configured

 Tax Company 1050 Is fully configured for all tax authorities / tax types

The information will be highlighted in red if the tax company is not fully configured. See <u>Additional Steps</u> <u>for Out-of-State Employees – Set-up Tax ID Number for Out-of-State Tax Processing</u> for more information.

Validate Business Numbers for Tax Company: 0110

0110 ID 001 Registration Number for Tax Authority/Tax Type Not Configured 0110 ID 010 Registration Number for Tax Authority/Tax Type Not Configured

Tax Company 0110 Not fully configured for all tax authorities / tax types

#### **Example Scenarios**

Below are examples of running the Out-of-State Tax Authority Locator report. This is not a comprehensive list of every scenario.

### Scenario 1: Look up employee residence and work address for suggested tax area(s)

An employee who lives in Oregon, but who previously was working in the state of Washington, was approved to work from home. Although my agency's personnel administration processor has not yet created an Out-of-State Work Location record, I want to validate the tax area(s) that will apply to this employee after they begin working from home. I can use the Permanent residence address to find both their residence and work tax areas.

On the report selection screen:

- Choose Employee or Entered Address section:
  - Select Use Permanent Residence for both Residence and Work Tax.

### Choose Employee or Entered Address

- O Use Permanent Residence for Residence Tax & OOS Work Location for Work Tax
- O Use OOS Work Location for both Residence and Work Tax
- Use Permanent Residence for both Residence and Work Tax
- O Use Permanent Residence for Residence Tax and Washington for Work Tax
- O Use Address entered below for both Residence and Work Tax
- Employee section:
  - Enter the employee's Personnel Number.

#### Employee

| Dersennel Number | 20007205 |
|------------------|----------|
| Personnet Number | 20007385 |

- Tax Effective Date
  - Enter the check date in the Pay Date field.

#### Tax Effective Date

| Pay Date | 06/10/2024 |
|----------|------------|

• Execute the report.

| Out-of-                                                                                                    | State Tax Authority Locat                                                                                                  | or                                                                                                    |                                                                                  |                                                                                              |                                                                                                    |  |  |  |
|----------------------------------------------------------------------------------------------------|----------------------------------------------------------------------------------------------------|----------------------------------------------------------------------------------------------------|----------------------------------------------------------------------------------|----------------------------------------------------------------------------------------------|----------------------------------------------------------------------------------------------------|--|--|--|
| Employe<br>Effecti                                                                                                    | e Name : TURNER PAIGE<br>ve Date : 06/10/2024                                                                              |                                                                                                    |                                                                                  |                                                                                              |                                                                                                    |  |  |  |
| Address                                                                                                    | Read from Employee Perma                                                                                                   | nent Address                                                                                                    |                                                                                  |                                                                                              |                                                                                                    |  |  |  |
| Address<br>Address<br>City                                                                                                    | 1 : 31360 NW COMM<br>2 :<br>: NORTH PLAINS                                                                                 | ERCIAL ST                                                                                                    |                                                                                  |                                                                                              |                                                                                                    |  |  |  |
| County<br>State<br>Zip                                                                                                    | : Out of State<br>: OR<br>: 97133                                                                                          |                                                                                                    |                                                                                  |                                                                                              |                                                                                                    |  |  |  |
| Tax Aut                                                                                                    | horities Based on Resider                                                                                                  | ce Tax Area                                                                                                    |                                                                                  |                                                                                              |                                                                                                    |  |  |  |
| R/W Tax                                                                                                    | Authority Description                                                                                                    | County                                                                                                    | Тах Ту                                                                           | pe Wage Ty                                                                                   | pe Description                                                                                                    |  |  |  |
| R FED<br>R FED<br>R FED<br>R OR<br>R OR                                                                                                    | Federal<br>Federal<br>Federal<br>Oregon<br>Oregon                                                                          |                                                                                                    | 001<br>003<br>005<br>001<br>096                                                  | /401<br>/403<br>/405<br>/401<br>/496                                                         | Withholding Tax<br>Employee Social Security Tax<br>Employee Medicare Tax<br>Withholding Tax<br>Statewide Transit Tax                                                                                                    |  |  |  |
| Tax Aut                                                                                                    | horities Based on Work Ta                                                                                                  | x Area                                                                                                    |                                                                                  |                                                                                              |                                                                                                    |  |  |  |
| R/W Tax                                                                                                    | Authority Description                                                                                                    | County                                                                                                    | Тах Ту                                                                           | pe Wage Ty                                                                                   | pe Description                                                                                                    |  |  |  |
| R FED<br>R FED<br>R FED<br>R FED<br>W OR<br>W OR<br>W OR<br>W OR<br>W OR<br>W OR<br>W OR<br>W OR                                                                                                    | Federal<br>Federal<br>Federal<br>Federal<br>Oregon<br>Oregon<br>Oregon<br>Oregon<br>Oregon<br>Oregon<br>Oregon             |                                                                                                    | 001<br>003<br>004<br>005<br>006<br>001<br>010<br>030<br>040<br>096<br>117<br>118 | /401<br>/403<br>/404<br>/405<br>/406<br>/401<br>/410<br>/430<br>/440<br>/496<br>/487<br>/488 | Withholding Tax<br>Employee Social Security Tax<br>Employee Medicare Tax<br>Employee Medicare Tax<br>Employer Medicare Tax<br>Withholding Tax<br>Employer Unemployment Tax<br>Employer Worker Compensation Tax<br>Employee Worker Compensation Tax<br>Statewide Transit Tax<br>EE PFML Tax State Plan<br>ER PFML Tax State Plan |  |  |  |
| Message                                                                                                    | s returned from TaxLocato                                                                                                  | r                                                                                                    |                                                                                  |                                                                                              |                                                                                                    |  |  |  |
| Message<br>1119<br>Tips fo                                                                                                    | Code Message Text<br>NO MATCH FOUND FOR [ NC                                                                               | RTH PLAINS ] IN COUNTY [ OUT OF                                                                                                    | STATE ].                                                                         |                                                                                              |                                                                                                    |  |  |  |
| Use OR (Oregon) as the tax area for infotype 0207.<br>Effective date of the new IT0207 record is based on when paid, use the actual check date.<br>Use OR as the tax area for infotype 0208.<br>The effective date of infotype 0208 is based on when worked.<br>Infotype 0209 should be OR if employee is localized to Oregon |                                                                                                    |                                                                                                    |                                                                                  |                                                                                              |                                                                                                    |  |  |  |
| Validat                                                                                                    | e Business Numbers for Ta                                                                                                  | x Company: 1050                                                                                                    |                                                                                  |                                                                                              |                                                                                                    |  |  |  |
| 1050 OR<br>1050 OR<br>1050 OR<br>1050 OR<br>1050 OR<br>1050 OR                                                                                                    | 001 01768717-5<br>006 01768717-5<br>010 01768717-5<br>030 01768717-5<br>040 01768717-5<br>117 01768717-5<br>118 01768717-5 | Registration Number Configure<br>Registration Number Configure<br>Registration Number Configure<br>Registration Number Configure<br>Registration Number Configure<br>Registration Number Configure |                                                                                  |                                                                                              |                                                                                                    |  |  |  |

- According to the report, the employee is likely subject to the OR (Oregon) tax area based on the employee living and working from their Permanent residence address.
- The information in the Validate Business Numbers for Tax Company field is highlighted in green. This result means the tax company is set up correctly in HRMS. I can now follow the <u>Additional</u> <u>Steps for Out-of-State Employees – Set Up Out-of-State Employee</u> procedure.
- Before setting up the employee with these tax areas, I will validate that the employee is in fact subject to all the suggested tax types in the tax area.
- I will also contact my personnel administration processor to verify that the employee's Permanent residence and Out-of-State Work Location records are reflected correctly in the Addresses (0006) infotype.

### Example 2: Lookup employee residence address for suggested tax area

My agency just hired a new employee who lives in Oregon but commutes to Washington daily for work. I want to confirm the employee's residence tax area.

On the report selection screen:

- Choose Employee or Entered Address section:
  - Select Use Permanent Residence for Residence Tax and Washington for Work Tax.

#### Choose Employee or Entered Address

- O Use Permanent Residence for Residence Tax & OOS Work Location for Work Tax
- O Use OOS Work Location for both Residence and Work Tax
- O Use Permanent Residence for both Residence and Work Tax
- Use Permanent Residence for Residence Tax and Washington for Work Tax
- O Use Address entered below for both Residence and Work Tax
- Employee:
  - Enter the employee's Personnel Number.

| Employee         |          |
|------------------|----------|
| Personnel Number | 20021299 |

- Tax Effective Date
  - Enter the check date in the Pay Date field.

| Tax Effective Date |            |
|--------------------|------------|
| Pay Date           | 06/10/2024 |

• Execute the report.

Out-of-State Tax Authority Locator

WA

W

W WA Washington

Washington

|           | ,                                |                   |         |           |                                     |
|-----------|----------------------------------|-------------------|---------|-----------|-------------------------------------|
| Address R | ead from Employee Permanent Addr | ess for Residence |         |           |                                     |
| Address 1 | : 722 S MAIN ST                  |                   |         |           |                                     |
| Address 2 | :                                |                   |         |           |                                     |
| City      | MILTON-FREEWATER                 |                   |         |           |                                     |
| County    | : Out of State                   |                   |         |           |                                     |
| State     | : OR                             |                   |         |           |                                     |
| Zip       | : 97862                          |                   |         |           |                                     |
| Generic W | ashington Address for Work Locat | ion               |         |           |                                     |
| Address 1 | : 1500 Jefferson St. SE          |                   |         |           |                                     |
| Address 2 | :                                |                   |         |           |                                     |
| City      | : Olympia                        |                   |         |           |                                     |
| County    | : Thurston                       |                   |         |           |                                     |
| State     | : WA                             |                   |         |           |                                     |
| Zip       | : 98501                          |                   |         |           |                                     |
| Tax Autho | rities Based on Residence Tax Ar | ea                |         |           |                                     |
| R/W Tax A | uthority Description             | County            | Tax Typ | e Wage Ty | pe Description                      |
| R FED     | Federal                          |                   | 001     | /401      | Withholding Tax                     |
| R FED     | Federal                          |                   | 003     | /403      | Employee Social Security Tax        |
| R FED     | Federal                          |                   | 005     | /405      | Employee Medicare Tax               |
| R OR      | Oregon                           |                   | 001     | /401      | Withholding Tax                     |
| R OR      | Oregon                           |                   | 096     | /496      | Statewide Transit Tax               |
| Tax Autho | rities Based on Work Tax Area    |                   |         |           |                                     |
| R/W Tax A | uthority Description             | County            | Tax Typ | e Wage Ty | pe Description                      |
| R FED     | Federal                          |                   | 001     | /401      | Withholding Tax                     |
| R FED     | Federal                          |                   | 003     | /403      | Employee Social Security Tax        |
| R FED     | Federal                          |                   | 004     | /404      | Employer Social Security Tax        |
| R FED     | Federal                          |                   | 005     | /405      | Employee Medicare Tax               |
| R FED     | Federal                          |                   | 006     | /406      | Employer Medicare Tax               |
| W WA      | Washington                       |                   | 010     | /410      | Employer Unemployment Tax           |
| W WA      | Washington                       |                   | 032     | /432      | Employer Accident Fund Tax          |
| W WA      | Washington                       |                   | 033     | /433      | Employer Medical Aid Fund Tax       |
| W WA      | Washington                       |                   | 034     | /434      | Employer Suplmtal Pension Tx        |
| W WA      | Washington                       |                   | 042     | /442      | Employee Suplmtal Pension Tx        |
| W WA      | Washington                       |                   | 043     | /443      | Employee Medical Aid Fund Tax       |
| W WA      | Washington                       |                   | 087     | /487      | Employee Family Leave Insurance Tax |

According to the report, the employee is subject to the OR (Oregon) tax area based on their Permanent residence address. The report also shows the employee is subject to WA (Washington) based on their Work Location address.

099

113

/499

/4B3

Employee Medical Leave Insurance Tx

WA Cares Fund LTC Tax - EE

- Before setting up the employee with these tax areas, I will validate that the employee is in fact • subject to all the suggested tax types in the tax area.
- I will also contact my personnel administration processor to verify that the employee's Permanent residence and Out-of-State Work Location records are reflected correctly in the Addresses (0006) infotype.